# 2025 WITS SCHOOL OF CLINICAL MEDICINE BIENNIAL RESEARCH DAY ABSTRACT SUBMISSION STEP-BY-STEP GUIDELINES

## Welcome to the 2025 SOCM Abstract Submission Portal | Sign in Page

Thank you for your interest in submitting an abstract for the upcoming 2025 Wits School of Clinical Medicine - Biennial Research Day

The contribution of presenters is critical and we value your input

- · If you have not yet submitted an abstract for 2025, please create a new account below first
- If you have already submitted for 2025 Please sign into the abstract portal with your account email address and password below
- If you have any questions regarding your submission please contact kristy@confpartner.co.za

### Forgot your password? CLICK HERE to reset your password

(please check spam mail if the email to change your password does not go to your inbox in a few minutes | contact kristy@confpartner.co.za for further assistance)

| Sign in            | New Account                      |
|--------------------|----------------------------------|
| Email Address      | Create new account               |
| Password           |                                  |
| Sign in            | Create new account               |
| Sign in for future | e logins – First time submitters |

## Create new account for submission

- · You must create a new account for the primary contact before you can submit an abstract.
- · Please click on the Create New Account button below to create a new account.

| Email Address                            |                                    |
|------------------------------------------|------------------------------------|
| Reenter Email Address                    |                                    |
| Password                                 |                                    |
| Confirm Password                         |                                    |
| Complete and create<br>your own password | Create new account Back To Sign in |

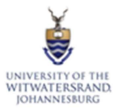

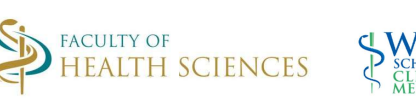

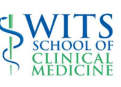

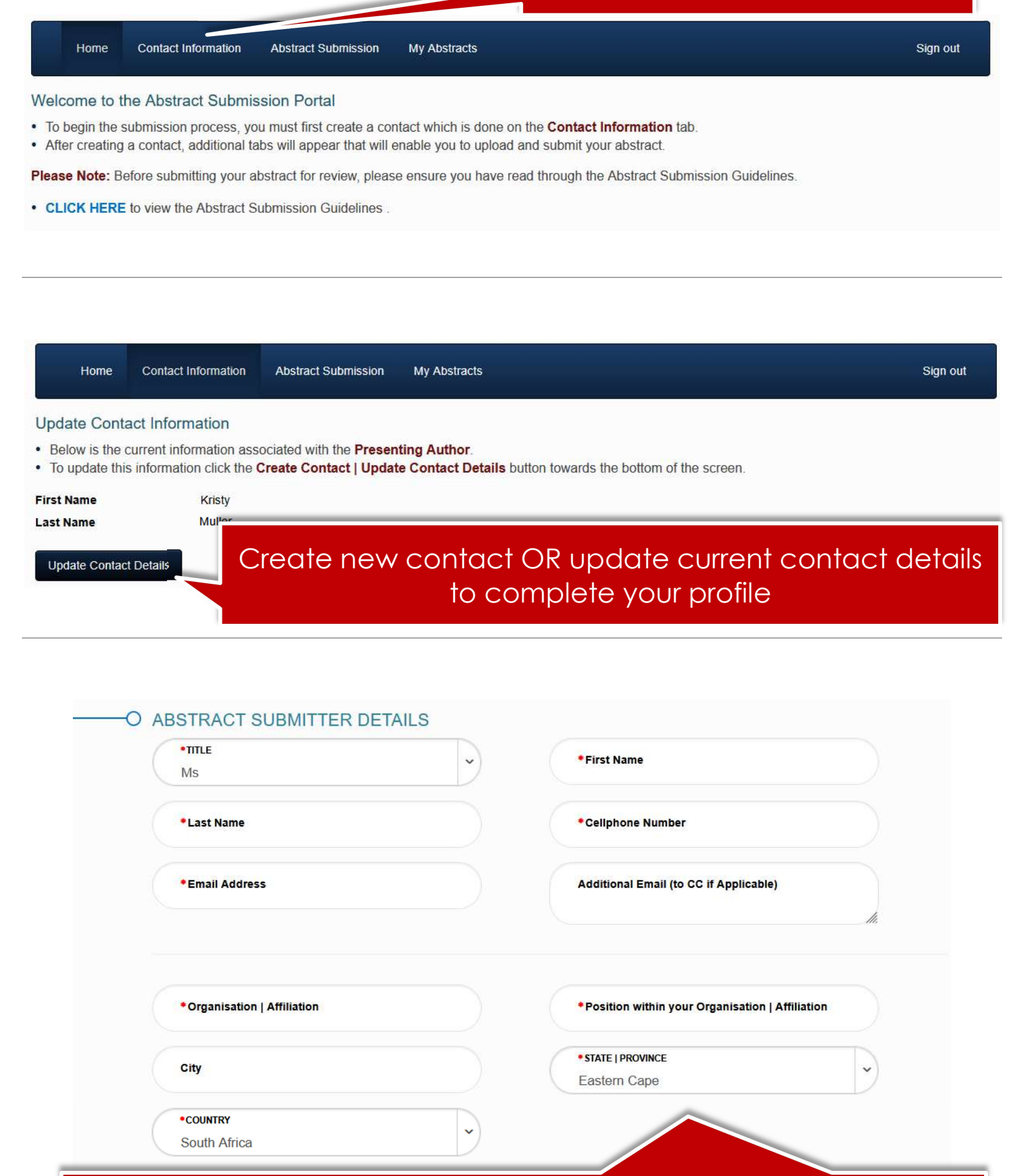

## Complete all the profile information REQUIRED and SUBMIT

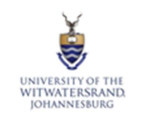

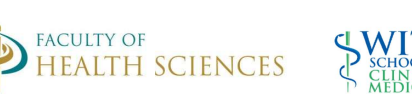

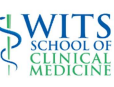

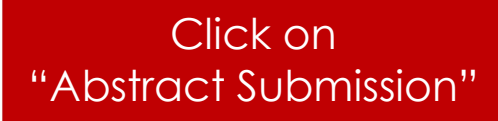

Home Contact Information

n Abstract Submission

ion My Abstracts

#### Abstract Submission

- · This page will take you through the process of submitting your abstract.
- · Each of the tabs on the left hand side of the page will bring up a step in the submission process that needs to be completed.
- At any time in the process you can click the Save As Draft button to save your incomplete submission and return to it at a later time.
- The Review section will give you an overview of the sections that are still need to be completed before you can submit your abstract.
- Once all required sections have been completed, you can submit your abstract in the Submit section of this page.

| Title and Presentation Type | Abstract Title                           |                                         | Draft        |
|-----------------------------|------------------------------------------|-----------------------------------------|--------------|
| ✓ Authors                   | » Title can not be longer than the speci | ified number of words. Limit: 15 words. |              |
| Abstract Upload             | Title                                    |                                         |              |
| Permissions                 |                                          | Manual Lincite of C                     | III.         |
| Review                      |                                          | Word Limit 15                           | word Count o |
| Submit                      | Presentation Type                        |                                         |              |
|                             | » Choose your preferred presentation ty  | ype from the drop down list below:      |              |
|                             | Preferred presentation type              |                                         | ~            |
|                             |                                          |                                         |              |

## Add your abstract title and select a presentation type from the dropdown list

| Title and Presentation Type | Author Affiliation   Institution                                          |                                                                                  | Draft                       |
|-----------------------------|---------------------------------------------------------------------------|----------------------------------------------------------------------------------|-----------------------------|
| <ul> <li>Authors</li> </ul> | » Enter the Author Affiliation/s   In<br>» Click on the "Add Affiliation" | nstitutions.<br>button below to add more affiliations (Institutions/companies th | at you are affiliated to as |
| Abstract Upload             | well as your co-presenters)                                               |                                                                                  |                             |
| Permissions                 | 1                                                                         |                                                                                  | ×                           |
| Review                      | Affiliation                                                               | Conference Partner                                                               |                             |
| Submit                      | City                                                                      |                                                                                  |                             |
|                             | State   Province                                                          | Eastern Cape                                                                     |                             |
|                             | Country                                                                   | South Africa                                                                     |                             |
|                             |                                                                           |                                                                                  | Add Affiliation             |

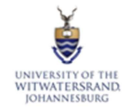

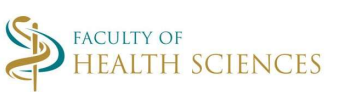

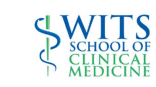

Sign out

Save As Draft

Continue

## Abstract Authors

Depa

- » Enter the details for each author below.
- » NOTE: Please designate only ONE presenting author.

|                     | Title                      | Ms                                   |            |
|---------------------|----------------------------|--------------------------------------|------------|
| osition<br>efers to | First Name                 | Kristy                               |            |
| osition             | Last Name                  | Muller                               |            |
| thin the            | Presenter                  |                                      |            |
| partment            | Organisation   Affiliation | Conference Partner                   |            |
| Enfity              | Position                   | Speakers and Programme Administrator |            |
|                     | Affiliations               | 1                                    |            |
|                     | <br>Multiple aut           | hors can be added                    | _          |
|                     | NOTE: ONLY ON              | E PRESENTING AUTHOR                  | Add Author |

| Tille and Presentation Type                                           | Abstract Upload Draft                                                                                                    |
|-----------------------------------------------------------------------|----------------------------------------------------------------------------------------------------|
| ✓ Authors                                                             | <ul> <li>Please input your abstract into the text block below.</li> <li>DO NOT include the abstract title or author information in this block.</li> </ul>                                                                                                    |
| Abstract Upload                                                       | » Please check that no text has been cut off.                                                                                                    |
| Permissions                                                           | LAYOUT:                                                                                                    |
| Review                                                                | Introduction   Objectives   Methods   Results   Conclusions                                                                                                    |
| Submit                                                                | <ul> <li>You will not be able to add additional words once the 300 word limit has been reached.</li> <li>Check that special characters have copied correctly.</li> <li>Check that the full abstract has been successfully and accurately uploaded by logging out and logging in to your profile again.</li> </ul> |
| Check the<br>abstract has<br>and pasted<br>and that the<br>not been o | content Special Character Keyboard                                                                                                    |

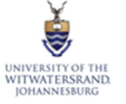

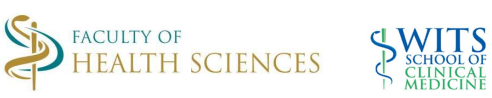

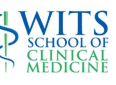

| Tille and Presentation Type | Permissions                                                       | Draft                  |
|-----------------------------|-------------------------------------------------------------------|------------------------|
| ✓ Authors                   | Do you give permission for your                                   |                        |
| Abstract Upload             | presentation to be shared as a PDF<br>document – on request only? |                        |
| Permissions                 | *                                                                 |                        |
| Review                      |                                                                   | Save As Draft Continue |
| Submit                      | Complete required informa                                         | ation                  |
|                             |                                                                   |                        |

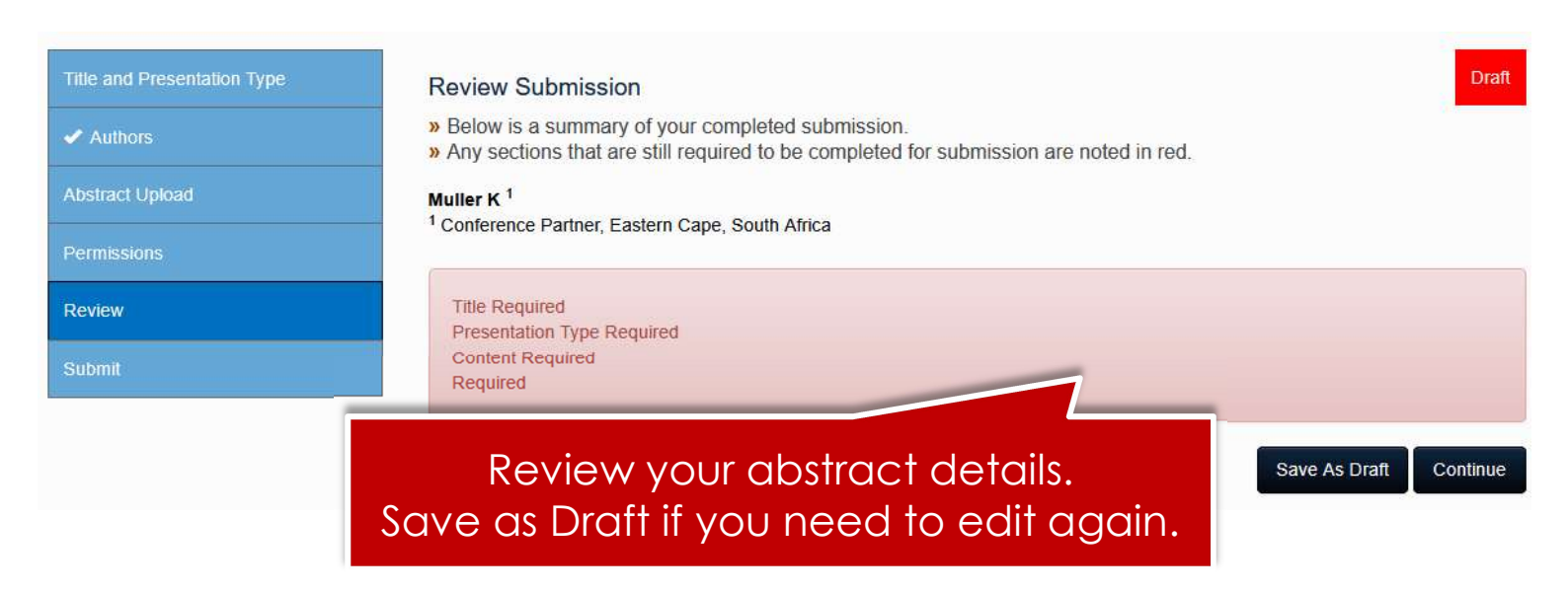

| Title and Presentation Type | Abstract Submission Draft                                                                                                    |
|-----------------------------|----------------------------------------------------------------------------------------------------|
| <ul> <li>Authors</li> </ul> | » If all required abstract submission fields have been completed, you will have the option to submit your abstract at the bottom of the page. |
| Abstract Upload             | » If there are any remaining fields or sections to complete, you will only have the option to save your abstract submission                   |
| Permissions                 | as a draft until completed. You must indicate below that you have read and understood the Abstract submission Guidelines and Criteria below   |
| Review                      | before you can proceed.                                                                                                    |
| Submit                      | I have read and understood the Abstract Submission Guidelines.                                                                                |

Tick "agree" before submitting. Once submitted your abstract will not be editable! Save As Draft

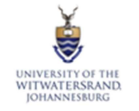

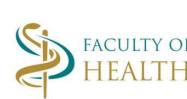

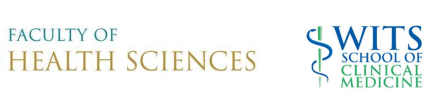

| Home Contact Info                                               | rmation Abstract Submission        | My Abstracts             |                              | Sign ou             | t |
|-----------------------------------------------------------------|------------------------------------|--------------------------|------------------------------|---------------------|---|
| My Abstract                                                     |                                    |                          |                              |                     |   |
| Your uploaded abstracts are li                                  | isted below along with their state | JS.                      | an he edited or deleted      |                     |   |
| Submitted Abstracts are not e                                   | cultable and can only be viewed.   | Unity utait Abstracts Ca | an de edited of defeted.     |                     |   |
|                                                                 | (20)                               |                          |                              |                     |   |
| Title                                                           | Stat                               | us                       | Document                     |                     |   |
| Title<br>2025 SOCM Test Submission                              | Stat<br>Absi                       | us<br>tract Submitted    | Document<br>CAbstract Upload | View                |   |
| Title<br>2025 SOCM Test Submission<br>2025 SOCM Test Submission | Stat<br>Absi<br>Draf               | us<br>tract Submitted    | Document<br>Abstract Upload  | View<br>Edit Delete |   |

Submitted abstracts can be viewed in "My Abstracts" but not edited. Saved draft abstracts can be edited or deleted

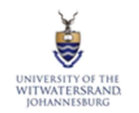

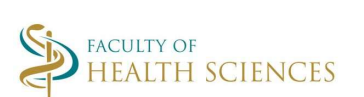

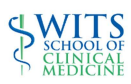